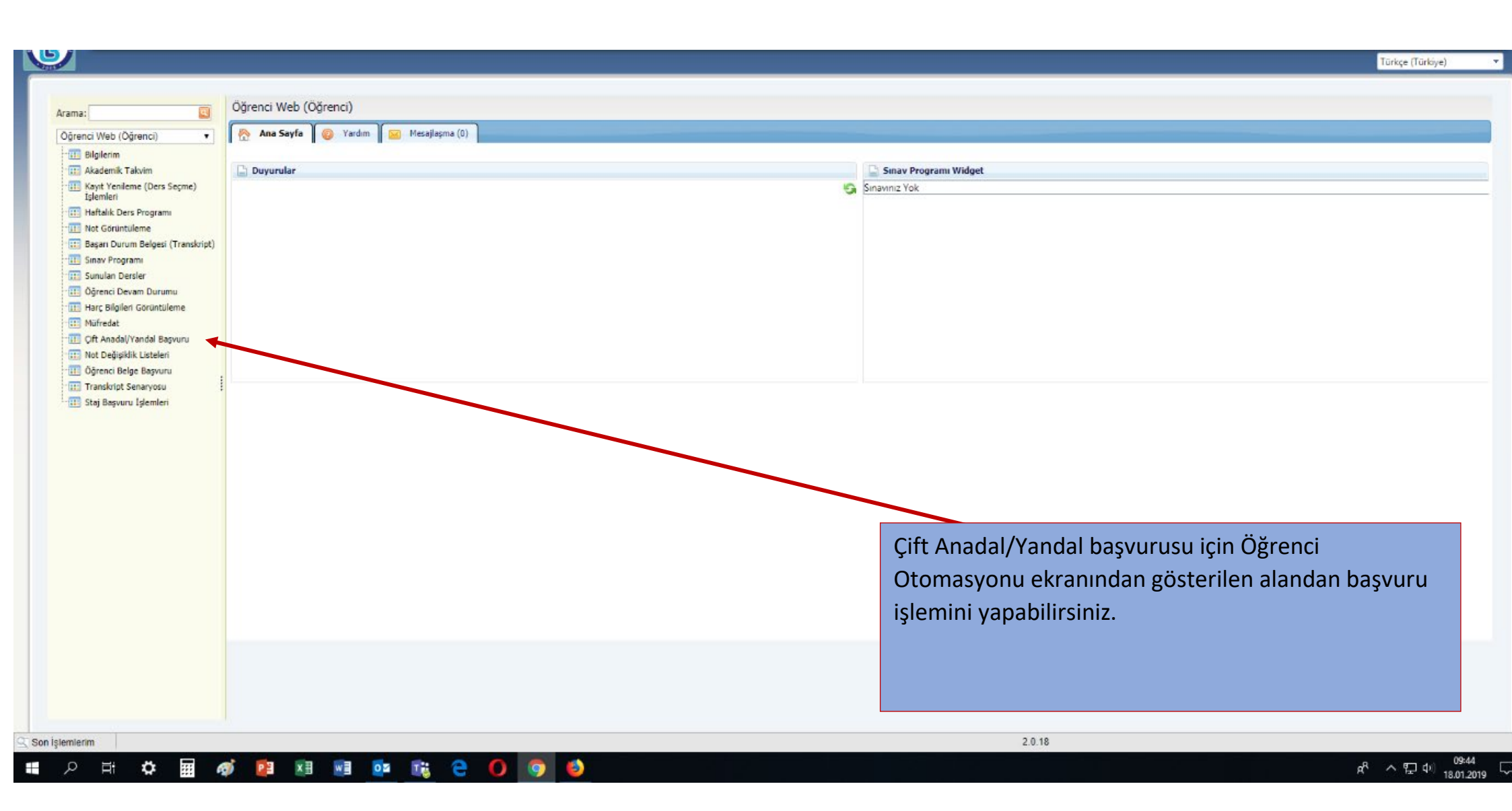

| ÇAP/YAP Başvuru                                                                                                    |                                                                          |       |                                |                        |              |                                                                                                    |                     | OGR.0230-01 🌟                                                                                                    |
|----------------------------------------------------------------------------------------------------|--------------------------------------------------------------------------|-------|--------------------------------|------------------------|--------------|----------------------------------------------------------------------------------------------------|---------------------|----------------------------------------------------------------------------------------------------|
| Kişisel Bilgiler                                                                                                    |                                                                          |       |                                |                        |              |                                                                                                    |                     |                                                                                                    |
| Adı:<br>Soyadı:<br>Üst Birim:<br>Birim:<br>Alt Birim:<br>Program:<br>E-Posta:<br>Telefon:                                                                                                    | TALHA<br>IŞIKER<br>Bayburt Eğitim Fak<br>Yabancı Diller Eğitii<br>Lisans |       |                                |                        |              |                                                                                                    |                     |                                                                                                    |
| Adres:                                                                                                    |                                                                          |       |                                |                        |              |                                                                                                    |                     |                                                                                                    |
| GANO:<br>Tamamlanan Yariyil:                                                                                                    | 0   0<br>4                                                               |       |                                |                        |              |                                                                                                    |                     |                                                                                                    |
| Başvuru Seçenekleri                                                                                                    |                                                                          |       |                                |                        |              |                                                                                                    |                     |                                                                                                    |
| Yil: 2018-2019 Dă                                                                                                    | inem : Bahar 💌                                                           |       | Başvuru Tipi:                  | ®ÇAP◯YAP               | 4            | Listele                                                                                               |                     |                                                                                                    |
|                                                                                                    |                                                                          |       |                                |                        |              |                                                                                                    |                     |                                                                                                    |
| Başvuru Yapılacak Programl                                                                                                    | ar                                                                       |       |                                |                        |              |                                                                                                    |                     | l                                                                                                    |
| Başvuru Yapılacak Program<br>Seçilenleri Ekle                                                                                                    | ar                                                                       |       |                                |                        |              |                                                                                                    |                     |                                                                                                    |
| Başvuru Yapılacak Programl                                                                                                    | ar                                                                       |       |                                |                        |              |                                                                                                    |                     | । 🛛 🔓 📴                                                                                                    |
| Başvuru Yapılacak Programl<br>Seçilenleri Ekle<br>Fakülte                                                                                                    | ar j                                                                     |       | Bölüm                          |                        |              | Program                                                                                               |                     | l 🛐 🛃 🕎<br>Başvuru<br>Yapılacak Yanyıl                                                                                                    |
| Başvuru Yapılacak Program<br>Seçilenleri Ekle<br>Fakülte<br>Mühendislik Fakült                                                                                                    | ar<br>eri                                                                |       | Bölüm<br>Elakteik Elakteonik   | Millandieliži          |              | Program<br>Çift Anadal                                                                                |                     | I 🛐 🍒 🗐<br>Başvuru<br>Yapılacak Yanıyıl<br>5                                                                                                    |
| Başvuru Yapılacak Program<br>Seçilenleri Ekle<br>Fakülte<br>Mühendislik Fakült<br>Mühendislik Fakült                                                                                                    | eri<br>                                                                  |       | Bölüm<br>Elabteik Elabteanik I | Milhandiri XI          |              | Program<br>Çift Anadal<br>Çift Anadal                                                                 |                     | I 🛐 🛃 🕎<br>Başvuru<br>Yapılacak Yariyil<br>5<br>5                                                                                                    |
| Başvuru Yapılacak Program<br>Seçilenleri Ekle<br>Fakülte<br>Mühendislik Fakült<br>Bayburt Eğitim Fak                                                                                                    | er'<br>e:<br>:<br>:                                                      |       | Bölüm<br>Elaktrik Elaktronik   | Mithanelellä?          |              | Program<br>Çift Anadal<br>Çift Anadal<br>Çift Anadal                                                  |                     | I 🛐 🛃 🗐<br>Ваşvuru<br>тарпасак тапуп<br>5<br>5<br>5<br>5                                                                                                    |
| Başvuru Yapılacak Program     Seçilenleri Ekle     Fakülte     Mühendislik Fakült     Mühendislik Fakült     Bayburt Eğitim Fak     I   I                                                                                       | ar<br>er <sup>1</sup><br>e:<br>Ül<br>Satır sayısı: 10 💌                  |       | Bölüm<br>Elabtrik Elabtronik   | MilhandiziiXi          |              | Program<br>Çift Anadal<br>Çift Anadal<br>Çift Anadal                                                  | 1 sayfa             | I Başvuru<br>Başvuru<br>Yapılacak Yanıyıl<br>5<br>5<br>5<br>5<br>dan 1.   3 kayıttan 1-3.                                                                                                    |
| Başvuru Yapılacak Program<br>Seçilenleri Ekle<br>Fakülte<br>Mühendislik Fakült<br>Bayburt Eğitim Fak<br>H ( ) )                                                                                                    | ar<br>er'<br>e:<br>ŭi<br>Satır sayısı: 10 🔹                              |       | Bölüm<br>Elabteik Elabteanik   | Milhandieli <b>X</b> I |              | Program<br>Çift Anadal<br>Çift Anadal<br>Çift Anadal                                                  | 1 sayfa             | I S L S<br>Başvuru<br>Yapılacak Yanıyıl<br>5<br>5<br>5<br>5<br>dan 1.   3 kayıttan 1-3.                                                                                                    |
| Başvuru Yapılacak Program<br>Seçilenleri Ekle<br>Fakülte<br>Mühendislik Fakült<br>Mühendislik Fakült<br>Bayburt Eğitim Fak<br>I 1 )<br>Başvurusu Yapılan Programl<br>Seçilenleri Sil                                            | ar<br>e:<br>                                                             |       | Bölüm<br>Elabteik Elakteanik I | Milliondieliät         |              | Program<br>Çift Anadal<br>Çift Anadal<br>Çift Anadal                                                  | 1 sayfa             | I S S S<br>Başvuru<br>Yapılacak Yarıyıl<br>5<br>5<br>5<br>5<br>dan 1.   3 kayıttan 1-3.                                                                                                    |
| Başvuru Yapılacak Programl<br>Seçilenleri Ekle<br>Fakülte<br>Mühendislik Fakült<br>Mühendislik Fakült<br>Bayburt Eğitim Fak<br>Id d 1 ) )<br>Başvurusu Yapılan Programl<br>Seçilenleri Sil                                      | ar<br>er:<br>e:<br>0<br>Satır sayısı: 10<br>ar                           |       | Bölüm<br>Elakteik Elakteanik   | 1.Afibandirităi        |              | Program<br>Çift Anadal<br>Çift Anadal<br>Çift Anadal                                                  | 1 sayfa             | I Image: Second state state st |
| Başvuru Yapılacak Program<br>Seçilenleri Ekle<br>Fakülte<br>Fakülte<br>Mühendislik Fakült<br>Bayburt Eğitim Fak<br>H I H<br>Başvurusu Yapılan Program<br>Seçilenleri Sil<br>Tercih<br>Sıra No<br>Fakülte                        | ar<br>er'<br>ve:<br>ci<br>Satir sayisi: 10<br>ar                         | Bölüm | Bölüm<br>Elabteik Elabtesaik I | Program                | Ba<br>Yapıla | Program<br>Çift Anadal<br>Çift Anadal<br>Çift Anadal<br>Gift Anadal<br>Qurum<br>aşvuru<br>cak Yarıyıl | 1 sayfa<br>Açıklama | I S L S<br>Başvuru<br>Yapılacak Yarıyıl<br>5<br>5<br>5<br>dan 1.   3 kayıttan 1-3.                                                                                                    |
| Başvuru Yapılacak Program<br>Seçilenleri Ekle<br>Fakülte<br>Kühendislik Fakült<br>Bayburt Eğitim Fak<br>Bayburt Eğitim Fak<br>Başvurusu Yapılan Programl<br>Seçilenleri Sil<br>Tercih<br>Sıra No<br>Fakülte<br>Kayıt Bulunamadı | ar<br>er'<br>e:<br>ŭi<br>Satır sayısı: 10 –<br>ar                        | Bölüm | Bölüm<br>Elabteik Elabteonik   | Program                | Bi<br>Yapıla | Program<br>Çift Anadal<br>Çift Anadal<br>Çift Anadal<br>Çift Anadal<br>Anadal<br>Durum                | 1 sayfa<br>Açıklama | I Image: Constraint of the second second s |

"https://www.bayburt.edu.tr" sayfasındaki Çift Anadal/Yan Dal ilanı ile yönergeleri okudum. "Yükseköğretim Kurumlarında Ön İisans ve Lisans Düzeyindeki Programlar Arasında Geçiş, Çift Ana dal, Yan Dal İle Kurumlar Arası Kredi Transferi Yapılması Esaslarına İlişkin Yönetmelik" hükümleri ve Üniversiteniz çift anadal ve yan dal yönergeleri ve Senato kararlarına uygun olarak çift anadal/yan dal yapmak amacıyla düzenlemiş olduğum çift anadal/yan dal başvurusunda yer alan bilgilerimin doğru olduğunu, bu bilgilere dayalı tüm sorumluluğun şahsıma ait dolduğunu çe bezel yetenek şarlı bulunan bir çift anadal programına kayıt hakkı kazandığım takdirde özel yetenek koşulu sağlayamamam durumunda herhangi bir hak iddia etmeyeceğimi kabul ve taahhüt ederim.

Başvuruyu Kaydet Başvuru Formu Yazdır

Adım-1: Kişisel Bilgiler alanından Eposta, Telefon ve Adres bilgilerinin girilmesi gerekmektedir.

Adım-2: Başvuru Seçenekleri ekranından "Başvuru Tipi" seçilerek "Listele" işlemi yapılarak başvuruda bulunabileceğimiz programlar listelenmektedir.

Adım-3: Başvuru Yapılacak Programlar kısmından başvuru yapmak istediğimiz programı seçmemiz gerekmektedir.

Adım-4: Seçim yaptığımız programlar "Başvuru Yapılan Programlar" kısmına gelecek ve bu kısımdan sonrada "Başvuruyu Kaydet" işlemi yaparak başvuru işlemimizi tamamlamış olacağız.

Adım-5: Son olarak Başvuru Formu Yazdır butonu ile başvurumuzun çıktısını almalıyız.

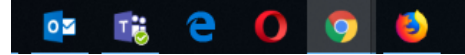